## CHUYỂN MỘT DÃY SỐ SANG DẠNG NGÀY THÁNG NĂM

Bài viết hưỡng dẫn các bạn cách thực hiện chuyển một dãy số sang dạng ngày tháng năm.

Bước 1: Giả định ta nhập các dãy số như hình sau

| x    |          | • •   | ¢.  | Ŧ        |  |  |
|------|----------|-------|-----|----------|--|--|
| FILE |          | HOME  |     | INSERT   |  |  |
| E4   |          | ▼ :   |     | $\times$ |  |  |
| ×1   | Book1    | * ×   |     |          |  |  |
|      |          | Α     |     | В        |  |  |
| 1    |          | 20151 | 216 |          |  |  |
| 2    | 20151120 |       | 120 |          |  |  |
| 3    |          | 20151 | 111 |          |  |  |
| 4    | 20150927 |       | 927 |          |  |  |
| 5    | 20152408 |       | 408 |          |  |  |
| 6    |          |       |     |          |  |  |
|      | -        |       |     |          |  |  |

**Bước 2:** Đánh dấu khối dữ liệu (hoặc đánh dấu toàn bộ cột), tiếp theo vào Data  $\rightarrow$  Chọn Text to Columns

| 😰 📘 🗲 🛪 🗟 Book1 - Microsoft Excel                                                                                                    |                                      |                                         |                         |                              |                              |                    |                      |                              |                                                                                                    |               |                           |                                            |
|----------------------------------------------------------------------------------------------------|--------------------------------------|-----------------------------------------|-------------------------|------------------------------|------------------------------|--------------------|----------------------|------------------------------|----------------------------------------------------------------------------------------------------|---------------|---------------------------|--------------------------------------------|
| FI                                                                                                    | LE HOME                              | INSERT                                  | PAGE LAYOUT             | FORMULAS                     | DATA                         | REVIEW             | VIEV                 | V OFFICE TA                  | B FOX                                                                                                 | IT READ       | ER PDF                    |                                            |
| Fro                                                                                                    | m From From<br>ess Web Text<br>Get B | From Other<br>Sources *<br>tternal Data | Existing<br>Connections | Refresh<br>All - Connections | ections<br>rties<br>nks<br>s | A⊈↓ ZAZ<br>Z↓ Sort | Filter<br>Sort & Fil | Clear<br>Reapply<br>Advanced | Text to<br>Columns                                                                                    | Flash<br>Fill | Remove<br>Duplicates      | Data<br>Validation <del>-</del><br>Data To |
| A1 $\checkmark$ $\checkmark$ $f_x$ 20151216       Text to Columns         Split a single column of text into multiple columns.       Split a single column of text into multiple columns.       Split a single column of text into multiple columns. |                                      |                                         |                         |                              |                              | t into             |                      |                              |                                                                                                    |               |                           |                                            |
| 1                                                                                                    | A<br>20151216                        | В                                       | С                       | D E                          | F                            | G                  | Н                    |                              | For example, you can separate a<br>column of full names into separate<br>first and last name columns. |               | ate a N<br>separate<br>s. |                                            |
| 2 3 4                                                                                                    | 20151120<br>20151111<br>20150927     |                                         |                         |                              |                              |                    |                      |                              | You can choose how to split it up:<br>fixed width or split at each comma,                             |               |                           |                                            |
| <b>5</b>                                                                                                    | 20150527                             |                                         |                         |                              |                              |                    |                      |                              | period, or other character.                                                                           |               |                           |                                            |
| 7                                                                                                    |                                      |                                         |                         |                              |                              |                    |                      |                              |                                                                                                    |               |                           |                                            |

Bước 3: Trình hướng dẫn sẽ yêu cầu thực hiện trong 03 bước ở các hình sau:

- Step 1: Thiết lập đường phân định theo kí tự đặc biệt  $\rightarrow$  Next

| Convert Text to Columns Wizard - Step 1 of 3                                                                                     | ?                                                      | ×        |  |  |  |  |
|----------------------------------------------------------------------------------------------------|--------------------------------------------------------|----------|--|--|--|--|
| The Text Wizard has determined that your data is Delimited.                                                                      |                                                        |          |  |  |  |  |
| If this is correct, choose Next, or choose the data type that best describes your d                                              | ata.                                                   |          |  |  |  |  |
| Original data type                                                                                                    |                                                        |          |  |  |  |  |
| Choose the file type that best describes your data:                                                                              |                                                        |          |  |  |  |  |
| Characters such as commas or tabs separate each field.     Sind with     Fields are aligned in columns with an each between each | Characters such as commas or tabs separate each field. |          |  |  |  |  |
| Fixed width - Fields are aligned in columns with spaces between each                                                             | Tield.                                                 |          |  |  |  |  |
|                                                                                                    |                                                        |          |  |  |  |  |
|                                                                                                    |                                                        |          |  |  |  |  |
|                                                                                                    |                                                        |          |  |  |  |  |
| Preview of selected data:                                                                                                    |                                                        |          |  |  |  |  |
|                                                                                                    |                                                        | _        |  |  |  |  |
| 1 20151216                                                                                                    |                                                        | <u> </u> |  |  |  |  |
| 3 20151111                                                                                                    |                                                        |          |  |  |  |  |
| 4 20150927<br>5 00150400                                                                                                    |                                                        |          |  |  |  |  |
| 15 K0152408                                                                                                    |                                                        | <u>_</u> |  |  |  |  |
|                                                                                                    |                                                        | -        |  |  |  |  |
| Cancel < Back <u>N</u> ext >                                                                                                    | <u>F</u> in                                            | iish     |  |  |  |  |

- Step 2: Để mặc định Tab → Next

| Convert Text to Columns Wizard - Step 2 of 3                                                                               | ?         | ×       |
|----------------------------------------------------------------------------------------------------|-----------|---------|
| This screen lets you set the delimiters your data contains. You can see how your in the preview below.                     | text is a | ffected |
| Delimiters         Image: Treat consecutive delimiters as one         Semicolon         Comma         Space         Other: |           |         |
| Data <u>p</u> review                                                                                                    |           |         |
| 20151216<br>20151120<br>20151111<br>20150927<br>20152408                                                                   |           |         |
| Cancel < <u>B</u> ack <u>N</u> ext >                                                                                       | <u> </u>  | nish    |

- Step 3: Chọn kiểu định dạng YMD (NĂM/THÁNG/NGÀY) để kết quả chuyển đối theo cấu trúc format dd/mm/yyyy đã được thiết lập trong hệ thống.

| Convert Text          | to Columns Wizard        | - Step 3 of 3                                | ?             | ×        |
|-----------------------|--------------------------|----------------------------------------------|---------------|----------|
| This screen le        | ts you select each c     | olumn and set the Data Format.               |               |          |
| Column dat            | a format                 |                                              |               |          |
| O <u>G</u> eneral     |                          | 'General' converts numeric values to numbers | date va       | aluar    |
| ◯ <u>T</u> ext        |                          | to dates, and all remaining values to text.  | , uate va     | liues    |
| <u>D</u> ate:         | YMD 🗸                    | <u>A</u> dvanced                             |               |          |
| 🔿 Do not              | MDY ^ ip<br>DMY          |                                              |               |          |
| D <u>e</u> stination: | YMD<br>MYD<br>DYM<br>YDM |                                              |               | <b>*</b> |
| Data <u>p</u> revie   | N                        |                                              |               |          |
| YMD<br>20151216       |                          |                                              |               |          |
| 20151120              |                          |                                              |               |          |
| 20151111 20150927     |                          |                                              |               |          |
| 20152408              |                          |                                              |               | ~        |
| <                     |                          |                                              | >             |          |
|                       |                          | Cancel < <u>B</u> ack Next >                 | <u>F</u> inis | h        |

Ở bước này, ngoài việc chọn kiểu YMD, các bạn cần chọn vị trí kết xuất kết quả (hoặc ghi đè lên dữ liệu ban đầu) ở mục Destination → Finish

| Convert Text to Columns Wizard - S                                                                                                    | tep 3 of 3                                                                                                    | ?           | ×                                          |
|----------------------------------------------------------------------------------------------------|----------------------------------------------------------------------------------------------------|-------------|--------------------------------------------|
| This screen lets you select each colu<br>Column data format<br><u>G</u> eneral<br><u>T</u> ext<br><u>Date:</u> <u>YMD</u><br>Do not <u>i</u> mport column (skip) | mn and set the Data Format.<br>'General' converts numeric values to numb<br>to dates, and all remaining values to text.<br><u>A</u> dvanced | ers, date   | values                                     |
| Destination: =\$B\$1                                                                                                    |                                                                                                    |             | 1                                          |
| Data preview<br><u>YMD</u><br>20151216<br>20151120<br>20151111<br>20150927<br>20152408<br><b>&lt;</b>                                                            |                                                                                                    |             | <ul><li>∧</li><li>∨</li><li>&gt;</li></ul> |
|                                                                                                    | Cancel < <u>B</u> ack Next >                                                                                                    | <u>F</u> in | ish                                        |

Kết quả của việc chuyển đổi đã thành công.

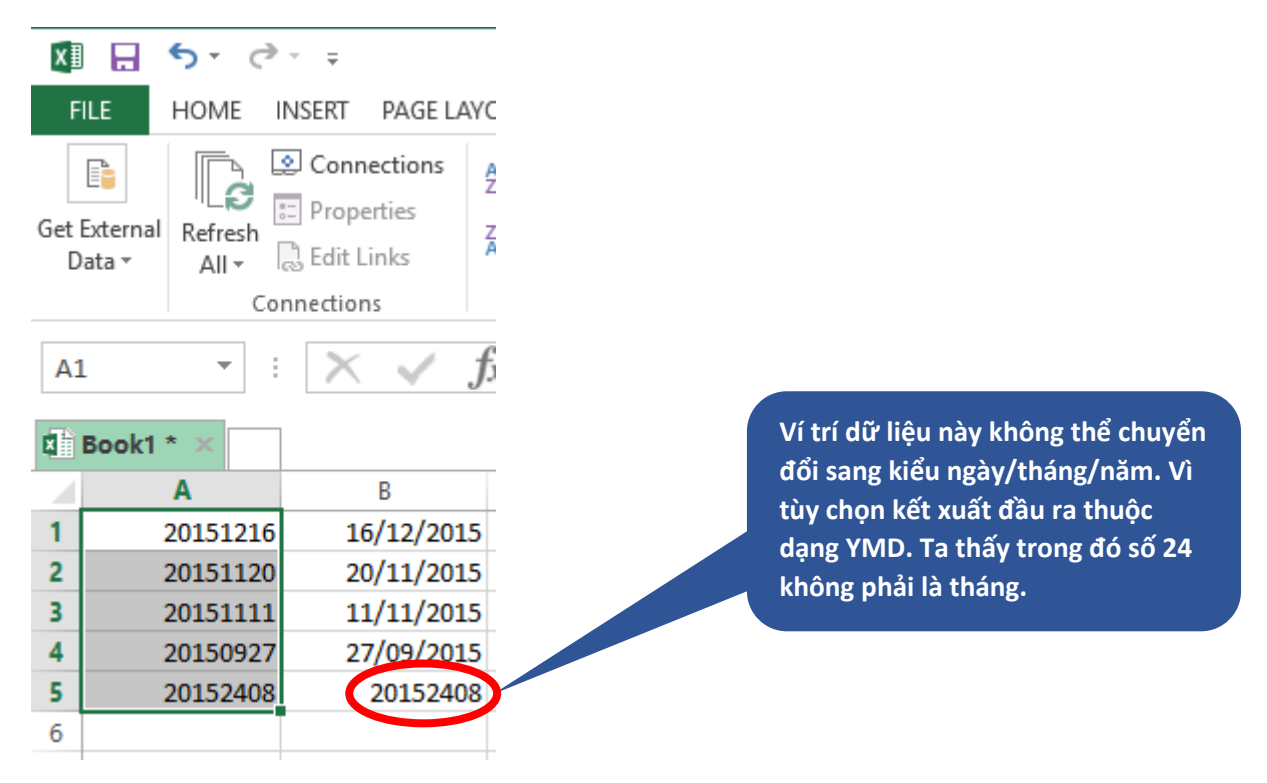

Chúc các bạn thực hiện tốt và cập nhật thêm các kỹ năng về excel